# **Staff Pages in PowerSchool**

- 1. Log in to PowerSchool: <u>https://ps.scsk12.org/admin</u>
- 2. Select **Staff** from the **Setup** Menu.
- 3. You can search for a staff member using (a) the entry box, (b) browse options or (c) click the magnifying glass to select all active staff.

**NOTE:** If you need to find a staff member who is no longer active, precede the last name with a forward slash '/'.

|    |                          | Search Staff                                                                          |                                       |                  |         |                                                 |  |  |
|----|--------------------------|---------------------------------------------------------------------------------------|---------------------------------------|------------------|---------|-------------------------------------------------|--|--|
| i  | a. ——                    | /Smith, Ja                                                                            |                                       | All              | • 9     | ← C.                                            |  |  |
|    |                          | View Field List Ho                                                                    | w to Search                           |                  |         |                                                 |  |  |
| 1  | b. —                     | Browse Staff<br>A B C D E F G<br>N O P Q R S T I<br>Teachers Staff I                  | HIJKLM<br>UVWXYZ<br>Lunch Staff Subst | itutes M F       |         |                                                 |  |  |
| 4. | If a list of the name of | Select A Staff Member - (2)<br>of staff is displayed, click<br>he of the staff member |                                       |                  |         |                                                 |  |  |
|    | whose info<br>accessed.  | ormation is to be                                                                     |                                       |                  |         | Smith, Jacquelyn<br>Smith, James R<br>Functions |  |  |
| 5  | Click <b>Cur</b>         | rent Schedule to                                                                      | view the teacher                      | 's schedule list | Se<br>( | arch Staff<br>List (0) ➡                        |  |  |
| 5. | Chek Cur                 | i chi schedule to                                                                     | view the tedener                      | s senedule list. | 0       | irrent Schedule                                 |  |  |
| 6. | Click Edit               | <b>Information</b> to e                                                               | enter or edit staff                   | information.     | Ed      | lit Information                                 |  |  |
| 7. | Click Fun                | ictions to print reports for the staff member.                                        |                                       | member.          | Fu      | nctions                                         |  |  |
|    |                          |                                                                                       |                                       |                  |         |                                                 |  |  |

## **Edit Information Page**

School Administrators are responsible for updating:

| A. Email address            | D. Mailing Address |
|-----------------------------|--------------------|
| B. Federal Ethnicity & Race | E. DOB             |
| C. Home Phone #             | F. Staff status    |

- G. Status
- H. State Reporting Information I. Staff Assignment

### Edit Information - Teacher, Ima Good 123456789

|               |                            | Fields in red are not editable by school.                                                                      |  |  |  |  |  |  |
|---------------|----------------------------|----------------------------------------------------------------------------------------------------|--|--|--|--|--|--|
|               | Name (Last, First MI)      | Teacher , Ima Good                                                                                             |  |  |  |  |  |  |
|               | Preferred Name             | ima                                                                                                    |  |  |  |  |  |  |
| A             | Email Address              | imagteacher@education.rox                                                                                      |  |  |  |  |  |  |
|               | Title                      |                                                                                                    |  |  |  |  |  |  |
|               | Gender                     | F                                                                                                    |  |  |  |  |  |  |
|               | Federal Ethnicity and R    | ace                                                                                                    |  |  |  |  |  |  |
| C             | Ethnicity                  | Is the staff member Hispanic or Latino? O Yes  No                                                              |  |  |  |  |  |  |
| B. <b>→</b>   | Race                       | What is the staff member's race?                                                                               |  |  |  |  |  |  |
| Ĺ             |                            | White Black or African American Asian American Indian or Alaska Native<br>Native Hawaiian / Other Pac Islander |  |  |  |  |  |  |
|               | Reporting Ethnicity        | w                                                                                                    |  |  |  |  |  |  |
|               | Shelby County School<br>ID | 123456789                                                                                                    |  |  |  |  |  |  |
|               | StatePrid                  |                                                                                                    |  |  |  |  |  |  |
|               | Homeroom                   |                                                                                                    |  |  |  |  |  |  |
|               | School                     | 1                                                                                                    |  |  |  |  |  |  |
|               | PowerSchool ID             | 20951                                                                                                    |  |  |  |  |  |  |
| С. <b>—</b>   | Home Phone #               |                                                                                                    |  |  |  |  |  |  |
|               | School Phone #             |                                                                                                    |  |  |  |  |  |  |
|               | Street                     |                                                                                                    |  |  |  |  |  |  |
| ₽. <b>-</b> ► | City, State, Zip           |                                                                                                    |  |  |  |  |  |  |
|               | SSN                        |                                                                                                    |  |  |  |  |  |  |
| E             | DOB                        |                                                                                                    |  |  |  |  |  |  |
| F. —          | Staff Status               | Teacher                                                                                                    |  |  |  |  |  |  |

| TN State Report Informatio   | n                         |
|------------------------------|---------------------------|
| Exclude From State Report    | ing                       |
| Staff Work Status            | Full_Time                 |
|                              |                           |
| Instructional Program Num    | ber   01 (01)             |
| Licensure Check              | New Teacher 🗨             |
| License Number               | 111223333                 |
|                              |                           |
| Staff Assignment Information | ion                       |
| Click HERE To Create/Edit    | Staff Assignments         |
| Grandfather Course Inform    | ation                     |
| Status                       | Select Grandfather Status |
| <b>0</b>                     |                           |
| Course                       |                           |
| Year                         |                           |
| Waiver Course Information    |                           |
| Ptatue                       | Coloret Weisser Status    |
| otatus                       |                           |
| Course                       | 0                         |
| Year                         |                           |
| Endorsement Type             | Select Waiver Type 💌      |
| Staff Member's Previous In   | formation                 |
| First Name                   |                           |
| Middle Name                  |                           |
| Last Name                    |                           |
| Social Security Number       | 0                         |
| Teacher Licence Number       |                           |
| Teacher License Number       |                           |

- 8. Photos for staff are not available in PowerSchool.
- Photo Schedule Setup

9. Click Schedule Setup to set staff preferences.

#### **Schedule Setup Page**

#### Staff Scheduling Preferences - Donovan, Charlotte A123456765

|                                   | Required Settings           |          |           |  |
|-----------------------------------|-----------------------------|----------|-----------|--|
|                                   | Department                  | MA       | Associate |  |
| All Current Teachers              | Preferred Room              | A206     | Associate |  |
| should have a                     | Maximum Consecutive Periods |          |           |  |
| checkmark in the<br>Schodule This | Maximum Periods Free        |          |           |  |
| Teacher box.                      | Schedule This Teacher       | <b>V</b> |           |  |
|                                   | Is Always Free?             |          |           |  |
|                                   | Optional Settings           |          |           |  |
|                                   | Building Code               |          | Associate |  |
|                                   | House Code                  |          | Associate |  |
|                                   | Team Code                   |          |           |  |
|                                   | Maximum Student Load        | 150      |           |  |
|                                   |                             |          | Submit    |  |

- 10. Click Schedule Matrix to view the teacher's schedule matrix.
- 11. Click Security Settings to view security information for the staff member.NOTE: All changes to this page must be made by PowerSchool staff.

Schedule Matrix Security Settings Transactions

12. Transactions for staff are not available in PowerSchool